## **Quicken Conversion Instructions**

As your financial institution completes its system conversion, you will need to modify your Quic ken settings to ensure that your data connectivity transfers smoothly to the new system. This document contains instructions for Quicken Windows.

## On October 8, 2021:

- 1. Backup Quicken Windows Data File and Update.
  - a. Choose File > Backup and Restore > Backup Quicken File.
  - b. Download the latest Quicken Update. Choose Help > Check for Updates.
- 2. Complete a final transaction download.
  - a. Complete last transaction update before the change to get all of your transaction historyup to date.
  - b. Repeat this step for each account you need to update.
  - c. Accept all new transactions into the appropriate registers.

## On October 12, 2021:

- 1. Deactivate online banking connection for accounts connected to Bank of Eastern Oregon.
  - a. Choose **Tools > Account List**.
  - b. Click Edit on the account to deactivate.
  - c. In Account Details, click Online Services.
  - d. Click **Deactivate**. Follow prompts to confirm deactivation.
  - e. Click the **General** tab.
  - f. Delete Financial Institution and Account Number information.
  - g. Click **OK** to close window.
  - h. Repeat steps for any additional accounts.
- 2. Reconnect online banking connection for accounts that apply.
  - a. Download a Quicken Web Connect file from your financial institution's online bankingsite.
  - b. In Quicken, choose File > File Import > Web Connect (.QFX) File.
  - c. Use the import dialog to select the Web Connect file you downloaded. An "Import Downloaded Transactions" window opens.
  - d. Choose Link to an existing account. Select the matching account in the dropdownmenu. Associate the imported transactions to the correct account listed in Quicken.
  - e. Repeat this step for each account you have connected to this institution.